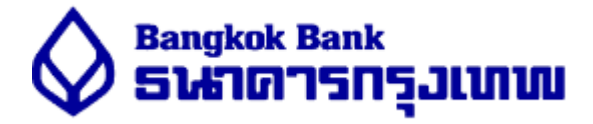

<mark>ลำดับหน้าจอการทำรายการ</mark> Bill Payment <mark>ผ่าน บัวหลวง</mark> M banking (Mobile Banking) เริ่มเข้า App บัวหลวง M banking เพื่อทำรายการ หน้าจอที่ปรากฏคือ

1. เลือก "ชำระเงิน"

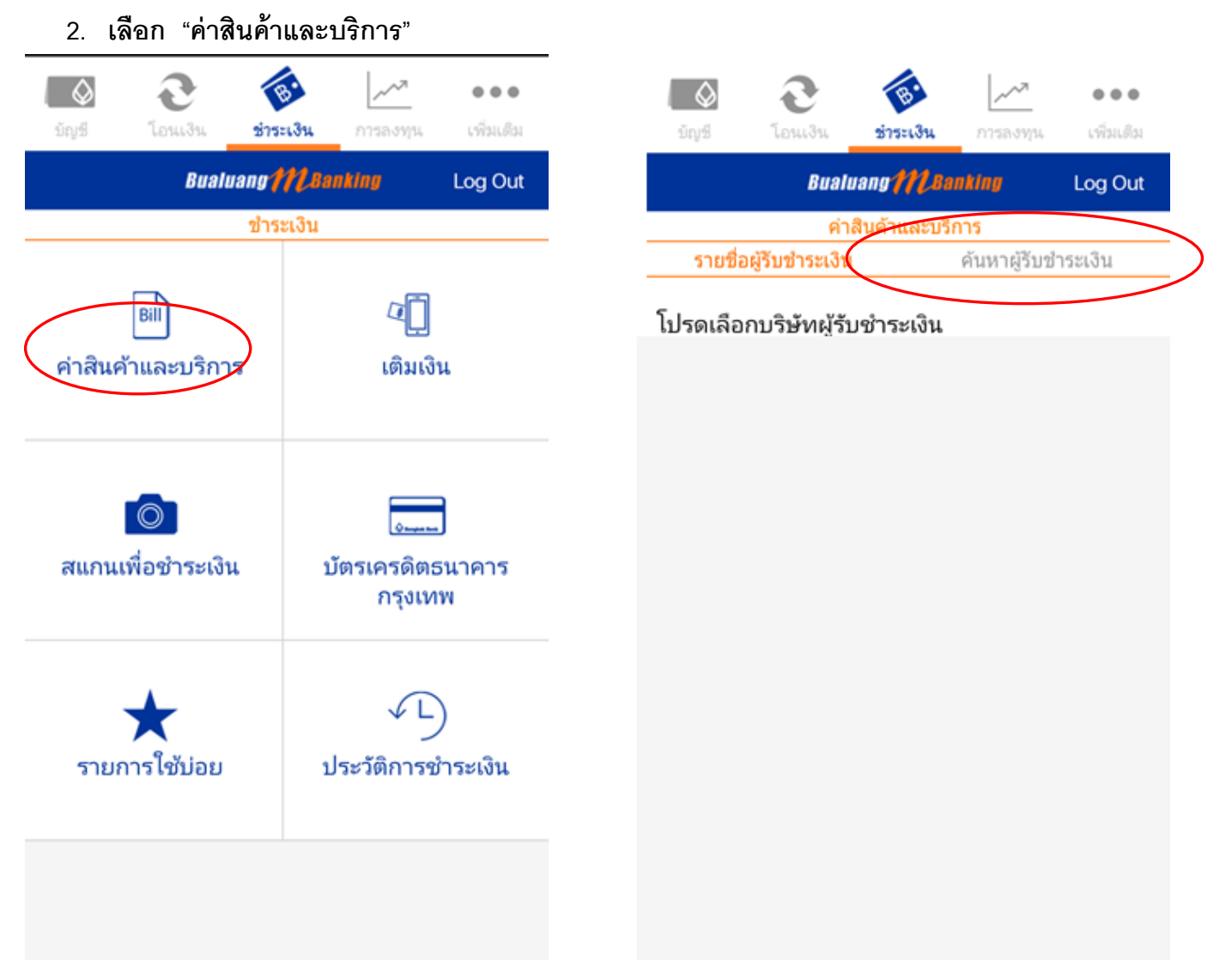

## เลือกค้นหาผู้รับชำระเงิน

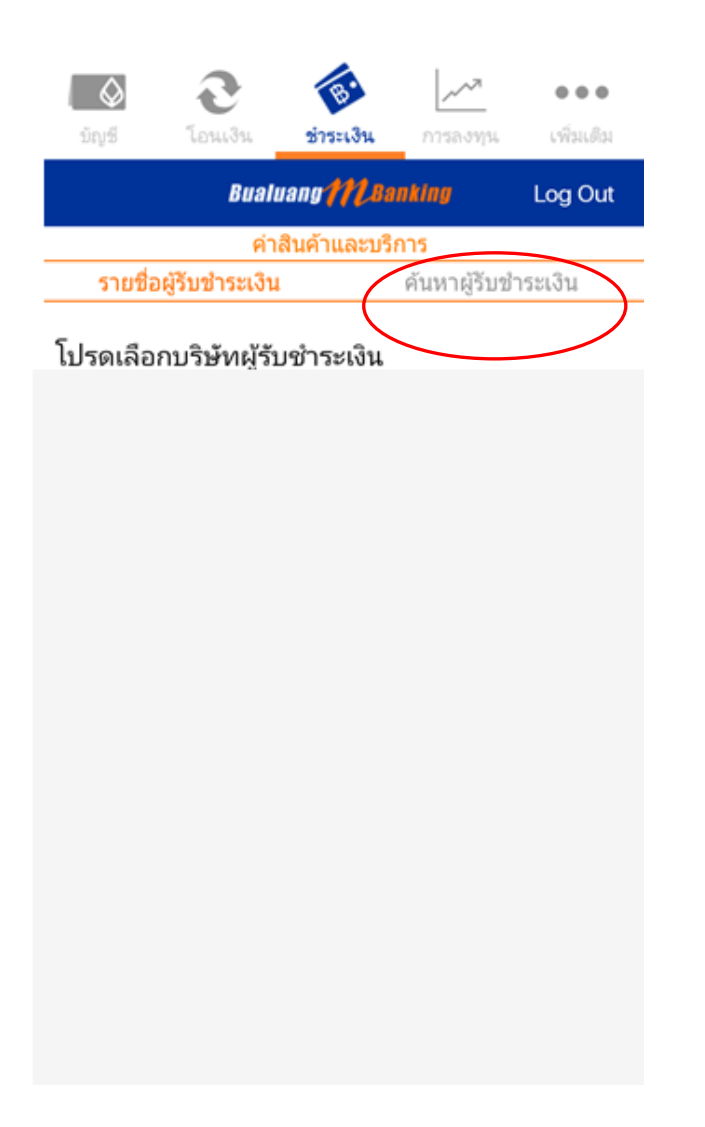

# หน้าจอจะให้ระบุชื่อบริษัทที่จะชำระ

| มัญช์                | อนเงิน                                                 | (ตัว<br>1975-เงิน | <br>การลงทุน | •••     |  |
|----------------------|--------------------------------------------------------|-------------------|--------------|---------|--|
| Bualuang 112 Banking |                                                        |                   | nking        | Log Out |  |
| ค่าสินค้าและบริการ   |                                                        |                   |              |         |  |
| 5                    | รายชื่อผู้รับชำระเงิน <mark>ค้นหาผู้รับชำระเงิน</mark> |                   |              |         |  |

#### โปรดเลือกหรือระบุชื่อผู้รับชำระเงิน

เช่น ABC ประเภทธุรกิจ ประกันภัย/ ประกันชีวิต > บัตรเครดิต > > ธุรกิจขายตรง บริจาค > ธุรกิจน้ำมัน > สินค้า/บริการ > สินเชื่อ /เงินทุน >  ใส่รหัสบริษัท (Service Code) เลือกชื่อ ENROLL หรือ ชื่อ The National Institute of Development Administration

| sors.                               | <b>e</b><br>Loui3u                                     | ซ์วระเงิน     | การองพน | •••     |  |
|-------------------------------------|--------------------------------------------------------|---------------|---------|---------|--|
|                                     | Bualu                                                  | ang MBa       | nking   | Log Out |  |
|                                     | ด่าส                                                   | สินค้าและบริเ | การ     |         |  |
| รายชื่อ                             | รายชื่อผู้รับชำระเงิน <mark>ค้นหาผู้รับชำระเงิน</mark> |               |         |         |  |
| โปรดเลือกหรือระบุชื่อผู้รับชำระเงิน |                                                        |               |         |         |  |
| (                                   |                                                        |               | )       | Q       |  |
|                                     |                                                        |               |         |         |  |
| ประเภทธุรกิจ                        |                                                        |               |         |         |  |
| ประกันภัย                           | J/ ประกันชี <sup>ะ</sup>                               | ີ່ລຸດ         |         | >       |  |
| บัตรเครดิ                           | ចា                                                     |               |         | >       |  |
| ธุรกิจขาย                           | เตรง                                                   |               |         | >       |  |
| บริจาค                              |                                                        |               |         | >       |  |
| ธุรกิจน้ำม่                         | <i>u</i>                                               |               |         | >       |  |
| สินค้า/บริ                          | การ                                                    |               |         | >       |  |
| สินเชื่อ /เงื                       | บ้นทุน                                                 |               |         | >       |  |

4. เลือกบัญชีที่จะชำระ และใส่ข้อมูลเลขที่ Ref และจำนวนเงิน

|                              | None Sta       |         | •••          | <br>บัญชี                     | <b>२</b><br>โอนเงิน | ้<br>ช่าระเงิน | <br>การลงทุน             | •••                                |
|------------------------------|----------------|---------|--------------|-------------------------------|---------------------|----------------|--------------------------|------------------------------------|
| anga aparo                   | ualuang 112.8a | nking   | Log Out      |                               | Bual                | vangMBa        | nking                    | Log Out                            |
| s                            | ายละเอียดการชำ | ระเงิน  |              |                               | รายล                | ะเอียดการชำ    | ระเงิน                   |                                    |
| โปรดระบรายละเอียดการทำระเงิน |                |         |              | โปรดระบุรายละเอียดการชำระเงิน |                     |                |                          |                                    |
| ผู้รับชำระเงิน               |                |         |              | ผู้รับชำระ                    | ะเงิน               |                |                          |                                    |
| บัญชีผู้ชำระเงิน             |                | เลือ    | กบัญชี<br>>  | บัญชีผู้ชำ                    | าระเงิน <b>นาร</b>  | เธนาคาร รัก    | ากรุงเทพ -<br>101-3<br>1 | สนญ.สีลม<br>}-xxxxx-1<br>100,000 ฿ |
| หมายเลขประจำเ                | ตัวลูกค้       | ระบุเล  | เขพีอ้างอิง  | หมายเลข                       | ประจำตัวลุ          | ุเกค้          | 123                      | 4567890                            |
| หมายเลขอ้างอิง               | (เลขที่        | ระบุเล  | าขที่อ้างอิง | หมายเลข                       | ເວັ້ານອື່ນ (ເລ      | ขที่           | 123                      | 4567890                            |
| จำนวนเงิน (B)                |                | ระบุจำเ | นวนเงิน >    | จำนวนเงิเ                     | u (B)               |                | 1,0                      | 00.00 >                            |
| บันทึกช่วยจำ                 |                | ระ      | บุข้อความ    | บันทึกช่ว                     | ยจำ                 |                | ระ                       | บุข้อความ                          |
| (                            | ต่อไป          |         |              |                               |                     | ต่อไป          | >                        |                                    |
| ยอมรับเงื่อนไขบริการ         |                |         |              | ยอมรับเงื่อน <b>'</b>         | ไขบริการ            |                | -                        |                                    |

#### 5. เลือกยืนยันทำรายการ

### 6. รายการชำระสำเร็จ เมื่อทำรายการสำเร็จลูกค้าจะได้รับ Email ยืนยันการ ทำรายการทุกครั้ง

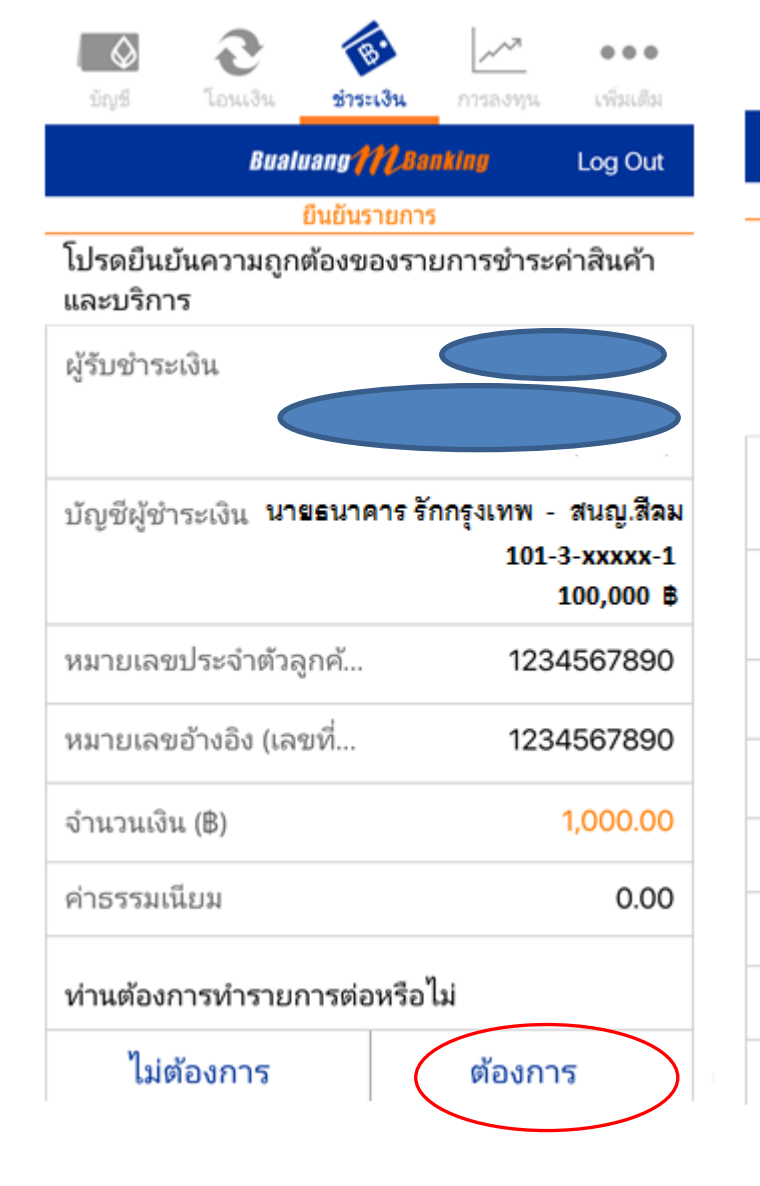

|                                 | Bualuang M.Banking         | Log Out                       |  |  |
|---------------------------------|----------------------------|-------------------------------|--|--|
|                                 | ผลการทำรายการ              |                               |  |  |
| รายการชำระสินค้าและบริการสำเร็จ |                            |                               |  |  |
| ผู้รับชำระเงิน                  |                            |                               |  |  |
| ນັญชีผู้ชำระเงิ                 | น นายธนาคาร รักกรุงเท<br>ว | พ - สนญ.สีลม<br>101-3-xxxxx-1 |  |  |
| หมายเลขประจ                     | ຈຳຫ້ວລູກค້                 | 1234567890                    |  |  |
| หมายเลขอ้างอื่                  | ວ້ง (ເລขที่                | 1234567890                    |  |  |
| จำนวนเงิน (฿)                   |                            | 0.10                          |  |  |
| ค่าธรรมเนียม                    |                            | 0.00                          |  |  |
| หมายเลขอ้างส์                   | ວີ່ປ                       | 829060                        |  |  |
| วันที่                          | 20 r                       | ท.พ. 60, 19:24                |  |  |